## Android端末 STAR-MDM登録手順

ブラウザを起動します。

アドレスに以下のURLを入力します。 http://star-mdm.ne.jp/apkdl/sppm.html

インストールしたいエージェントをクリックします。

ダウンロードが完了しましたら、ダウンロードファイルをタップします。

「インストール」をタップします。

「アプリケーションをインストールしました」と表示されたらインストール完了です。 「開く」をタップします。

「ライセンス有効化」画面の「グループキー」に12桁のグループキーを入力して、「設定」をタップします。

「デバイス管理者を有効にしますか?」画面が表示されましたら、「有効にする」をタップします。

「このアプリが正常に動作するために以下の権限を許可してください」の画面が表示されましたら、許可するをタップしてください。 使用履歴へのアクセス権限画面が表示されますので、「SPPM」の権限をONにしてください。 ※設定 → セキュリティ → →使用履歴にアクセスできるアプリ でも同設定可能です

「登録が完了しました。」と表示されましたら、端末での作業は完了です。 続いて、STAR-MDMに該当端末が登録されているかを確認します。

該当の管理画面のID、PASSでSTAR-MDMにログインします。ログイン後「端末管理」ボタンをクリックします。 該当端末がSTAR-MDMに登録されていることを確認します。確認出来たら、登録完了です。 @ oppm - 端末--虹画面 - Windows Internet Explorer

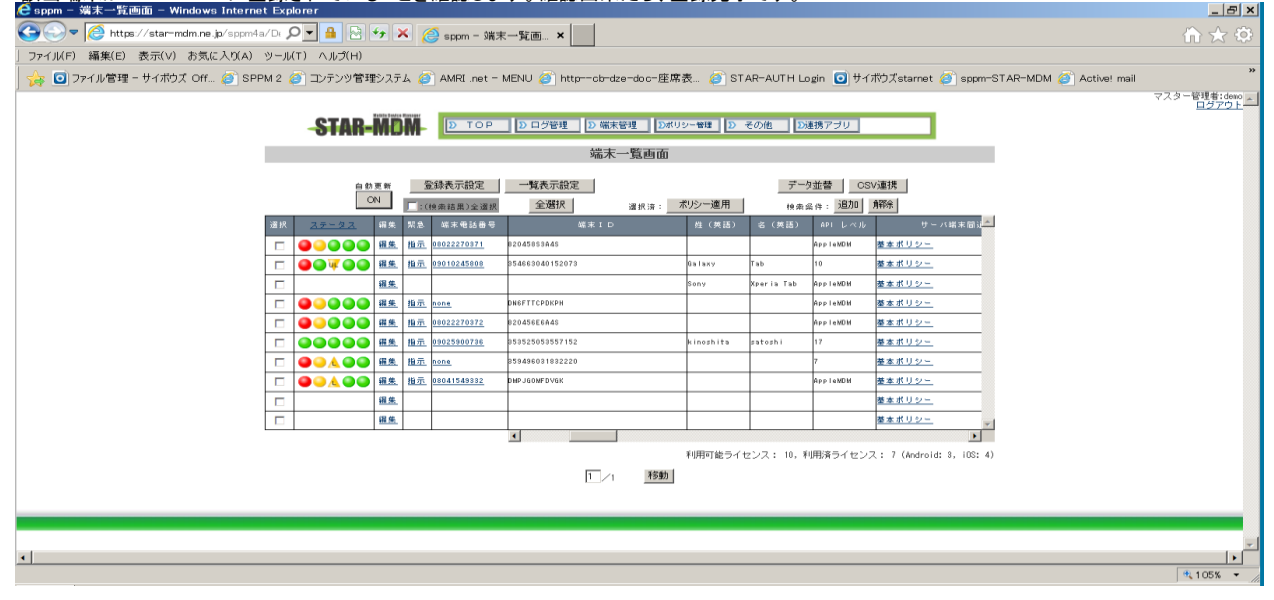

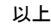

## Android端末 STAR-MDM登録解除手順

## 該当の管理画面のID、PASSでSTAR-MDMにログインします。ログイン後「端末管理」ボタンをクリックします。 該当端末の「指示」ボタンをクリックします。

| ○○ マ      //      //      //      //     //     //     //     //     //     //     //     //     //     //     //     //     //     //     //     //     //     //     //     //     //     //     //     //     //     //     //     //     //     //     //     //     //     //     //     //     //     //     //     //     //     //     //     //     //     //     //     //     //     //     //     //     //     //     //     //     //     //     //     //     //     //     //     //     //     //     //     //     //     //     //     //     //     //     //     //     //     //     //     //     //     //     //     //     //     //     //     //     //     //     //     //     //     //     //     //     //     //     //     //     //     //     //     //     //     //     //     //     //     //     //     //     //     //     //     //     //     //     //     //     //     //     //     //     //     //     //     //     //     //     //     //     //     //     //     //     //     //     //     //     //     //     //     //     //     //     //     //     //     //     //     //     //     //     //     //     //     //     //     //     //     //     //     //     //     //     //     //     //     //     //     //     //     //     //     //     //     //     //     //     //     //     //     //     //     //     //     //     //     //     //     //     //     //     //     //     //     //     //     //     //     //     //     //     //     //     //     //     //     //     //     //     //     //     //     //     //     //     //     //     //     //     //     //     //     //     //     //     //     //     //     //     //     //     //     //     //     //     //     //     //     //     //     //     //     //     //     //     //     //     //     //     //     //     //     //     //     //     //     //     //     //     //     //     //     //     //     //     //     //     //     //     //     //     //     //     //     //     //     //     //     //     //     //     // |                 |
|----------------------------------------------------------------------------------------------------|-----------------|
| ファイル(F) 編集(E) 表示(V) お気に入り(A) ツール(T) ヘルプ(H)                                                                                                    | 00 00 00        |
| 😽 💿 ファイル管理 - サイボウズ Off. 🍙 SPPM 2 👩 ユンテンツ管理システム 🍙 AMRI.net - MENU 🥘 http:-cb-dze-doc-座席表。 🍙 STAR-AUTH Login 💽 サイボウズstarnet 🍘 sppm-STAR-MDM 🥥 Active                                                                                                    | mail            |
|                                                                                                    | マスター管理者:demo ×  |
|                                                                                                    | <u> = 27.21</u> |
|                                                                                                    |                 |
| 端末一覧直面                                                                                                    |                 |
| 自動支援 登録表示說定 一個義示說定 デー9並替 CSV連携                                                                                                    |                 |
| ON 10(10年前項票3)金道訳 全通択 道沢頂:ポリシー連用 (4ヵ点(注:1)10/10/14/14/14                                                                                                    |                 |
| - 選択 <u>スタータス</u> 編集 駅急 編集電話曲号                                                                                                    |                 |
| □ ●●●●●●●●●●●●●●●●●●●●●●●●●●●●●●●●●●●●                                                                                                    |                 |
| □ ●●ママ●● 催低 恒元 <u>9010245666</u> 954643040152073 Girlawy Tab 10 <u>巻本式リシー</u>                                                                                                    |                 |
| □ <u>程度</u> _ Sony Xperia Tab Appla00H <u>技友式リシー</u>                                                                                                    |                 |
| □ ● ● ● ● ● ● ■ 構築 植造 <u>none</u> рисстисородни Арртаном <u>基本ポリシー</u>                                                                                                    |                 |
| ●●●●●●         ●重         自由         自由         自由         自由         自由         自由         日本         日本         1         1         1         1         1         1         1         1         1         1         1         1         1 <th1< th=""> <th1< th="">         1</th1<></th1<>                                                                                                    |                 |
| □ □ □ □ □ □ □ □ □ □ □ □ □ □ □ □ □ □ □                                                                                                    |                 |
|                                                                                                    |                 |
|                                                                                                    |                 |
|                                                                                                    |                 |
|                                                                                                    |                 |
| 利用可能ライセンス: 10,利用済ライセンス: 7 (Android: 8, i05: 4)                                                                                                    |                 |
|                                                                                                    |                 |
|                                                                                                    |                 |
|                                                                                                    |                 |
|                                                                                                    | -               |
| ٠                                                                                                    | <b></b>         |

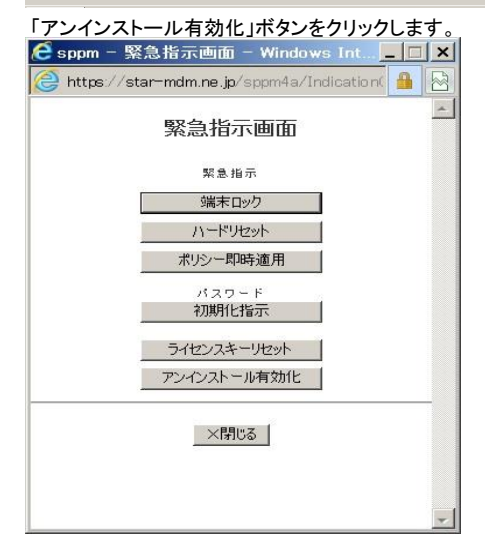

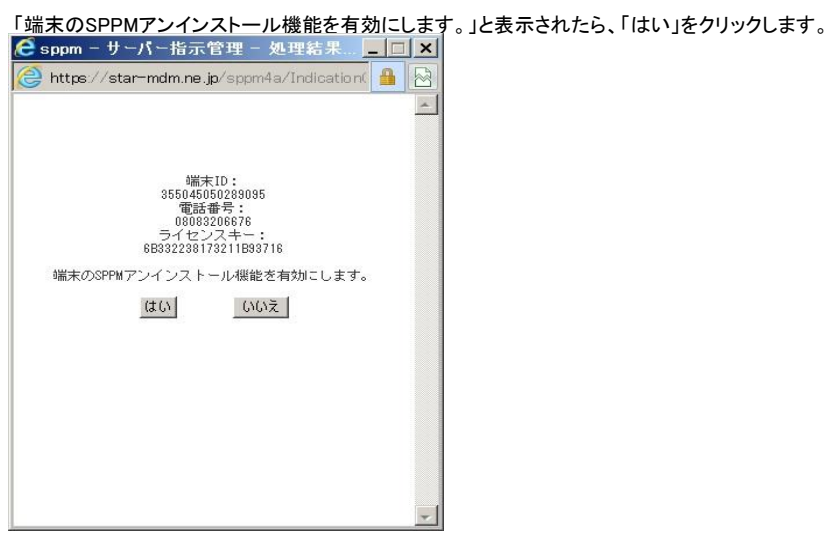

「アンインストール機能有効化指示発令中」と記載されていることを確認して、「閉じる」をクリックします。

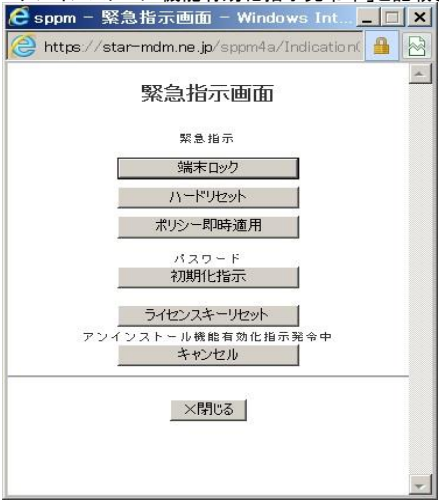

## 続いて、該当端末で作業をします。 「設定」-「アプリ」-「SPPM」をタップします。

「アンインストール」をタップします。

「このアプリをアンインストールしますか?」と表示されたら、「OK」をタップします。

「アンインストールが完了しました」と表示されたら、「OK」をタップします。 これで該当端末での作業は完了です。

続いて、STAR-MDMに登録されている該当端末をSTAR-MDM画面から削除します。 該当の管理画面のID、PASSでSTAR-MDMにログインします。ログイン後「端末管理」ボタンをクリックします。 該当端末の「指示」ボタンをクリックします。 @ span - 強米 氏氏語 - Windows Internet Explorer

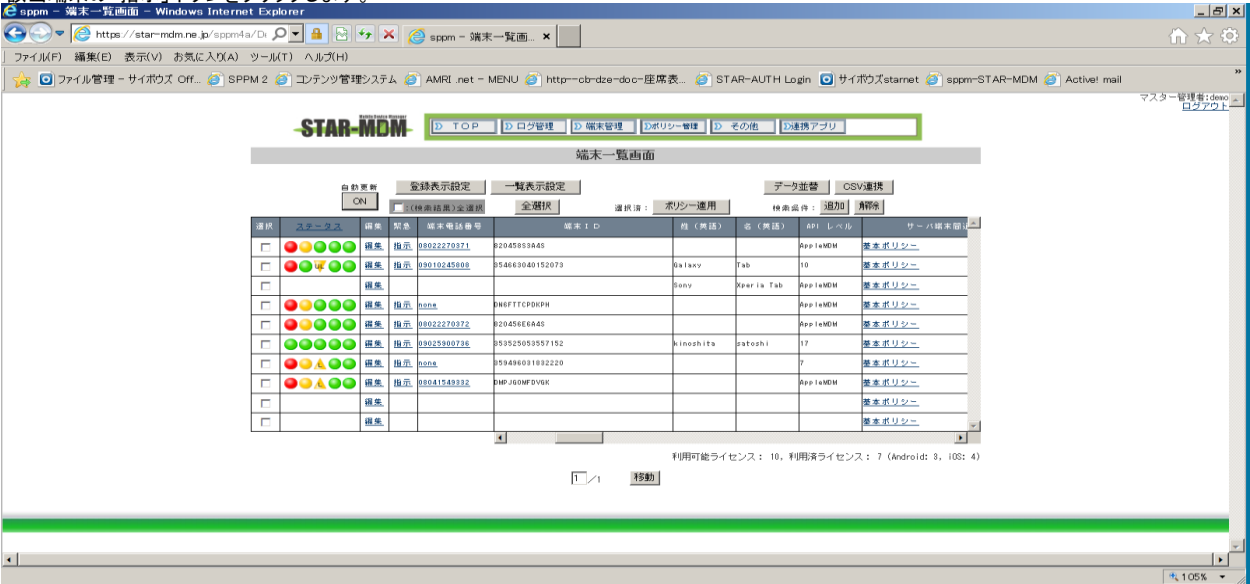

「緊急指示画面」が表示されますので、「ライセンスキーリセット」をクリックします。

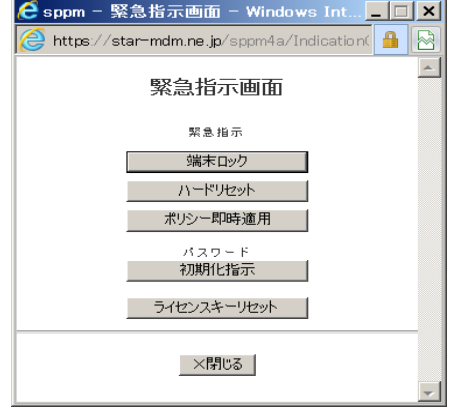

「端末情報がライセンスキー以外すべて消えてしまいます。実行しますか。」画面が表示されますので、

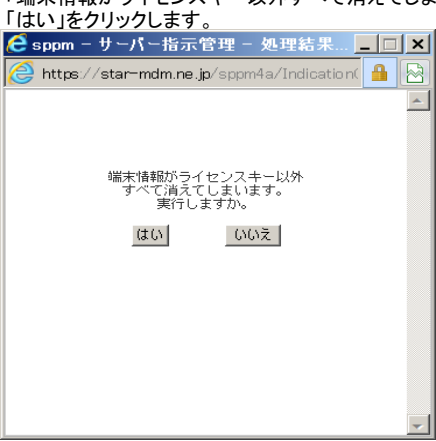

「端末情報のリセットが完了しました。」画面が表示されますので、「閉じる」ボタンをクリックします。

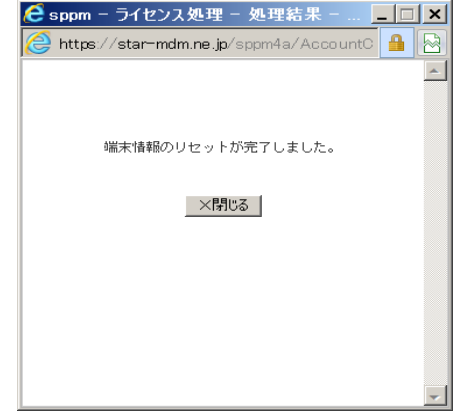

STAR-MDM管理画面から該当端末が削除されたことを確認します。

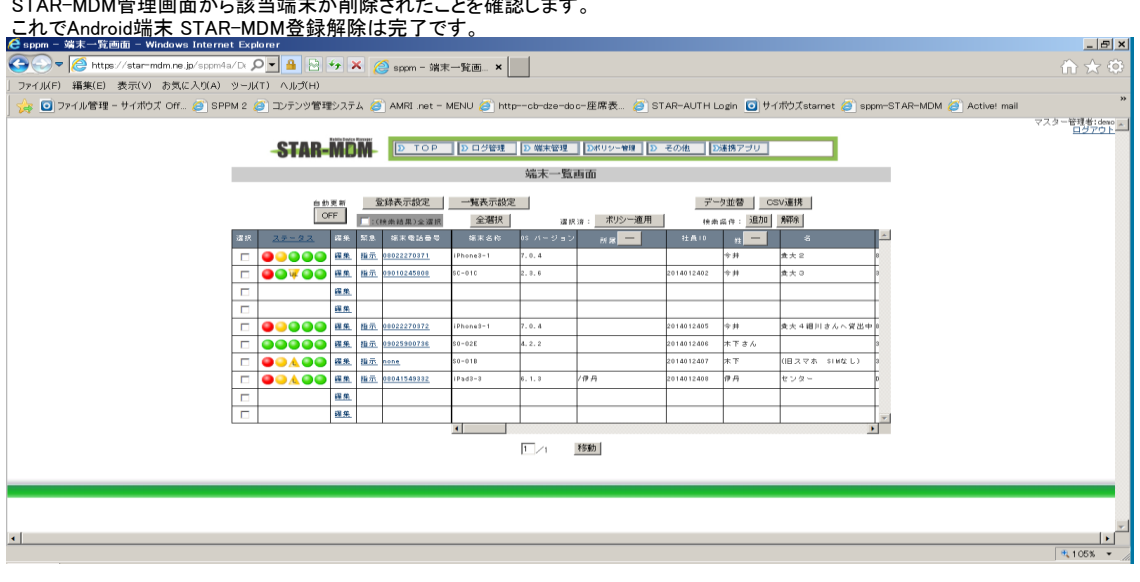

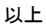